## 1. Offer Construct:

<u>Offer 1</u>: Online Doctor consultation offer @ Rs.9 across 20+ departments (Including Covid Consultation)

<u>Offer 2</u>: Gold Membership @ Rs.1399 (Unlimited Online Doctor Consultation for your family, Includes Covid Consultation)

<u>Offer 3</u>: Upto 70% off + Additional 20% off on Health Checkup & Lab Tests (Including Covid Tests)

- 2. Validity: 10<sup>th</sup> May 2021 to 31<sup>st</sup> December 2021
- 3. Coupon/Promo Code (if any): "MBRUPAY" for all 3 offers
- 4. Redirection Link or Landing Page URL (if online): <u>https://link.medibuddy.app/BR</u>

## 5. Redemption Process:

Offer 1:

Step 1: Download the MediBuddy app from Playstore or App Store

Step 2: After Signup/Login, click on Talk to Doctor

Step 3: Select Speciality of Doctor, enter health concern and click on Start Consultation tab.

Step 4: Answer basic questions asked by the Doctor Assistant and once you are asked for the payment, proceed ahead by applying the coupon code and making the payment. Step 5: Once the checkout is completed, Doctor will connect with you for the consultation

<u>Offer 2:</u>

- Download the MediBuddy app from Playstore or App Store
- After Signup/Login, click on Home at the top right corner

• Click on MediBuddy Gold, select the plan and proceed by clicking on Buy MediBuddy Gold.

• Apply coupon code and proceed with the payment to activate the

Membership.

• Once the payment is completed, your membership will be activated and you can avail unlimited doctor consultation.

• You can also help us with your feedback and rate us on Play Store or App Store after your first

consultation to get exclusive gift vouchers.

## Offer 3:

Step 1: Download the MediBuddy app from Playstore or App Store

Step 2: After Signup/Login, click health checkup

Step 3: Select a category, select the most preferable package and schedule the appointment.

Step 4: Fill in the basic details and once you are asked for the payment, proceed ahead by applying the coupon code and making the payment.

Step 5: Once the checkout is completed, You will get confirmation over your mail.

6. Escalation Matrix: Users can call at 9999991555 or mail us at <u>akshat.kumar@medibuddy.in</u>.

## 7. Other Terms and Conditions:

- a. Offer valid only for all users.
- b. Coupon code applicable once per user.
- c. This offer cannot be clubbed with any other ongoing offer
- d. For any offer related issues, the customers have to reach out to MediBuddy customer support
- e. MediBuddy reserves the right to change or withdraw the offer, any time at the sole discretion of the management